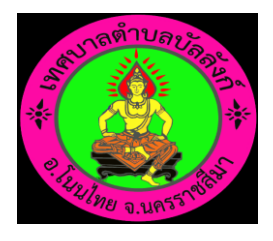

## คู่มือวิธีการใช้งานระบบ บริการ e – service ผ่าน Google from เทศบาลตำบลบัลลังก์

## ขั้นตอนการขอรับบริการออนไลน์

- เป็นการให้บริการออนไลน์ที่หน่วยงานได้จัดทำขึ้นเพื่ออำนวยความสะดวกและเพิ่มประสิทธิภาพการบริการของหน่วยงานให้แก่ประชาชน
- ผู้มีความประสงค์จะขอรับบริการสามารถแจ้งความประสงค์โดยกรอกข้อมูลรายละเอียดการขอรับ บริการของท่านลงในแบบฟอร์มการขอรับบริการออนไลน์มีขั้นตอน ดังนี้

๑. คลิกที่ลิงค์หัวข้อ

<mark>บริการประชาชน</mark>ที่เวปไซต์ <u>www.bunlung.go.th</u>

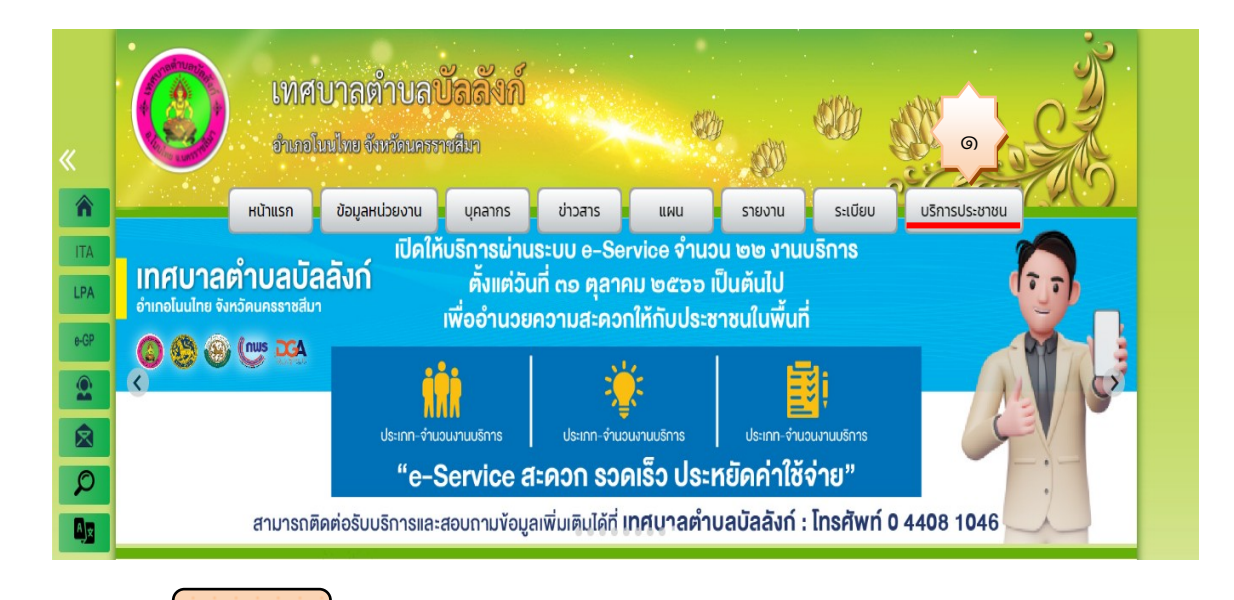

๒. คลิกที่ลิงค์หัวข้อ

E - Service

เพื่อกรอกข้อมูลรายละเอียดการขอรับการบริการของท่าน ลงในแบบฟอร์ม Google from การขอรับบริการออนไลน์

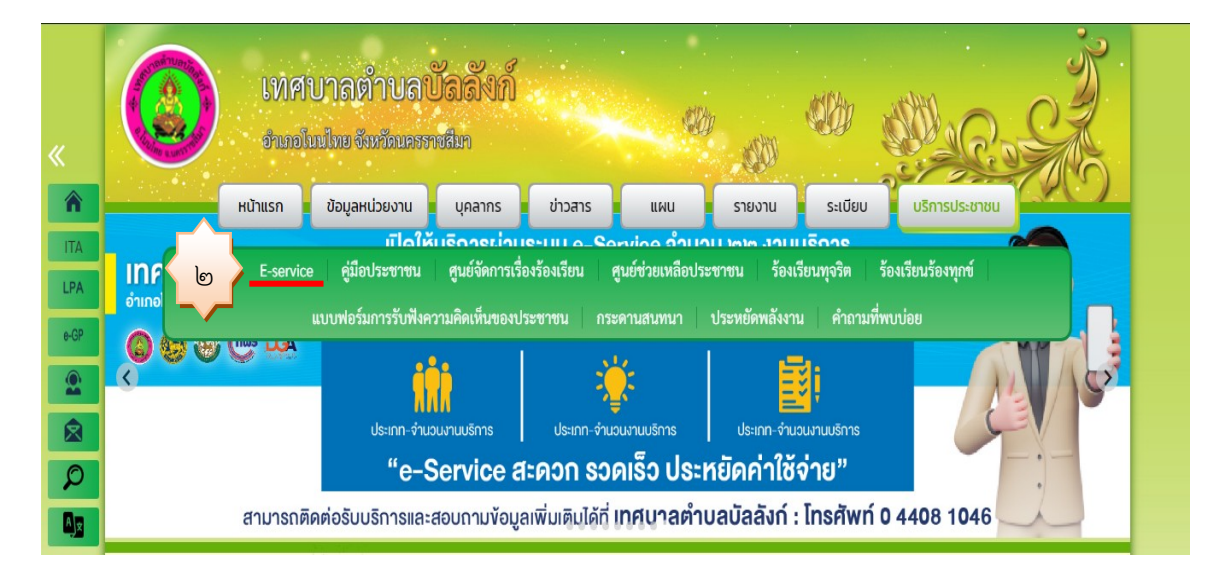

## ๓. เลือกหัวข้อที่ต้องการรับบริการ จากนั้น แสกน QR CODE เพื่อกรอกข้อมูลการขอรับบริการ

| ITA ITA EPA e-GP Q Q Q Q | เหลบาลตำบลบัลลังก์<br>จำเวอโนปเทย จำหวัดนครราชสีมา<br>หน้าแรก ข้อมูลหน่วยงาน บุคลากร ข่าวสาร แผน รายงาน ระเบียบ<br>เกิศบาล<br>อามาอโนน | บริการประชาชน<br>บริการประชาชน<br>อิติำบอ บ้ออับกั่<br>เไทบ อังหวัดนครราชมีมา |
|--------------------------|----------------------------------------------------------------------------------------------------|-------------------------------------------------------------------------------|
| Ø                        | o17 E-Service                                                                                                    |                                                                               |
| Ajx                      |                                                                                                    |                                                                               |
| ค้นหา                    | ค้นหา หัวข้อ, เนื้อหา                                                                                                    | $\rho$                                                                        |
|                          |                                                                                                    | $\bigcirc$                                                                    |
| D                        | แบบประเมินความพึงพอใจ การใช้บริการหรือติดต่อราชการ (เอกสารและGoogle From)                                                              | [09 มี.ค. 65]                                                                 |
|                          | แบบคำร้องขอขยายเขตไฟฟ้าแรงต่ำ                                                                                                    | [01 ม.ค. 64]                                                                  |
| D                        | ใบยืมครุภัณฑ์และสิ่งของ                                                                                                    | [01 ม.ค. 64]                                                                  |
|                          | แบบคำร้องช่อมแซมไฟฟ้าสาธารณะ (เอกสารและGoogle From)                                                                                    | [01 ม.ค. 64]                                                                  |
| ۵                        | แบบตรวจสอบสถานประกอบกิจการอันตราย                                                                                                    | [01 ม.ค. 64]                                                                  |
|                          | แบบคำร้องขอความอนุเคราะห์ช่อมแขมถนน (เอกสารและGoogle From)                                                                             | [01 ม.ค. 64]                                                                  |
|                          | แบบคำขอหนังสือรับรองสิ่งปลูกสร้าง                                                                                                    | [01 ม.ค. 64]                                                                  |
|                          | แบบคำขอลงทะเบียนรับเงินเบี้ยยังซีพผู้สูงอายุ                                                                                           | [01 ม.ค. 64]                                                                  |
|                          | แบบคำร้องทั่วไป                                                                                                    | [01 ม.ค. 64]                                                                  |
| D                        | แบบคำร้องขอลงทะเบียนเพื่อขอรับสิทธิเงินอุดหนุนเด็กแรกเกิด                                                                              | [01 ม.ค. 64]                                                                  |
|                          | แบบคำขอต่ออายุใบอนุญาต                                                                                                    | [01 ม.ค. 64]                                                                  |
|                          | แบบคำขอขึ้นทะเบียนรับเบี้ยความพิการ                                                                                                    | [01 ม.ค. 64]                                                                  |
| ۵                        | คู่มือปฏิบัติงานสารบรรณ                                                                                                    | [01 ม.ค. 64]                                                                  |
| D                        | คู่มีอปฏิบัติงานทะเบียนพาณิชย์และพนักงานเจ้าหน้าที่                                                                                    | [01 ม.ค. 64]                                                                  |
|                          |                                                                                                    |                                                                               |
| D                        | คำร้องขอขึ้นทะเบียนพาณิชย์                                                                                                    | [01 ม.ค. 64]                                                                  |

สำนักงานเทศบาลตำบลบัลลังก์ เลขที่ 999 หมู่ 4 อ.โนนไทย จ.นครราชสีมา 30220 โทรศัพท์ : 044-081046 โทรสาร : 044-081046 Email : service Burlung@gmail.com

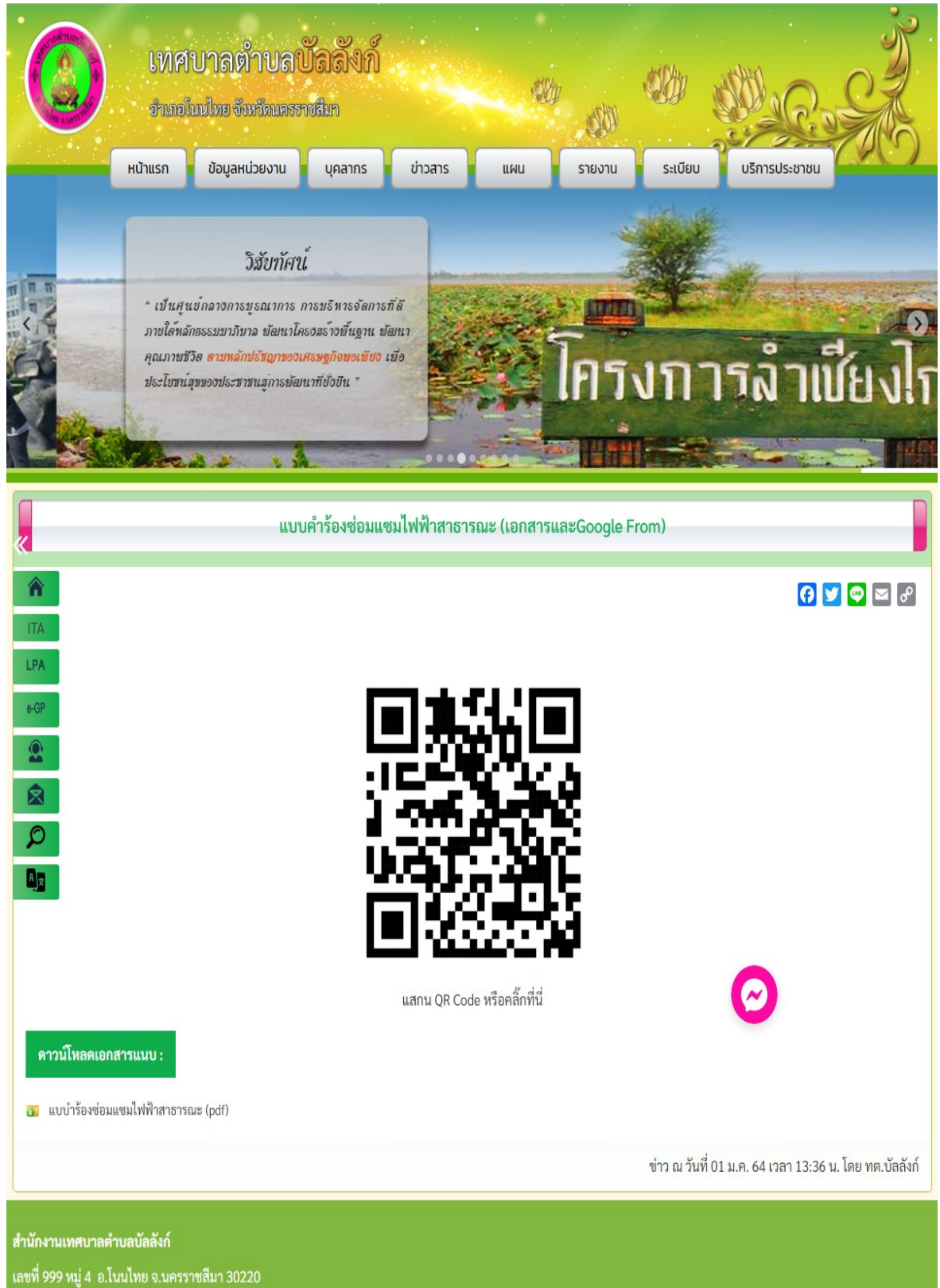

โทรศัพท์ : 044-081046 โทรสาร : 044-081046

Email : service.Bunlung@gmail.com

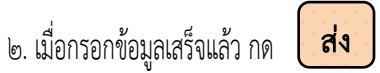

| แบบคำร้องซ่อมแซมไฟฟ้าสาธารณะ                                                                                      |                |              |
|----------------------------------------------------------------------------------------------------|----------------|--------------|
| เทศบาลต่าบลบัลสังก์ อำเภอโนนไทย จังหวัดนครราชสีมา                                                                 |                |              |
|                                                                                                    | Ø              |              |
| ระบบจะบันทึกซื่อและรูปภาพที่เชื่อมโยงกับบัญชิ Google เมื่อคุณอัปโหลดไฟล์และส่งแบบฟอร์มเ                           | Ĩ              |              |
| * ระบุว่าเป็นคำถามที่สำเป็น                                                                                       |                |              |
| ชื่อ-สกุด *                                                                                                    |                |              |
| ศำตอบของคุณ                                                                                                    |                |              |
| ที่อยู่ *                                                                                                    |                |              |
| ศำตอบของคุณ                                                                                                    |                |              |
| หมายเลขโทรศัพท์ *                                                                                                 |                |              |
| ศ้าตอบของคุณ                                                                                                    |                |              |
| วันที่แจ้งเวลา*<br><sub>วันที่</sub> เวลา<br>วว/ดด/ปปปป ⊡ี:                                                       |                | 2 baansun in |
| บริเวณไฟฟ้าสาธารณะขำรุดเสียหาย บ้านเลขที่, หมู่ที่, ดำบล, อำเภอ, จังหวัด *<br>ศำตอบของคุณ                         |                |              |
| สภาพความข่ารุดเสียหาย เช่น หลอดไฟข่ารุดใช้การไม่ได้ จำนวน 1 จุด<br>ศำตอบของคุณ                                    |                |              |
| รูปภาพความข่ารุดเสียหาย<br>๋ ±ิ. เพิ่มไฟล์                                                                        |                |              |
| ข้อเสนอแนะเพิ่มเดิม                                                                                               |                |              |
| ศำตอบของคุณ                                                                                                    |                |              |
| ส่งสำจานสำจาน                                                                                                    | บบฟอร์ม        |              |
| ้านส่งราสส่านใน Google ฟอร์ม                                                                                      |                |              |
| เนื้อหานี้มีได้ถูกสร้างขึ้นหรือรับรองโดย Google <u>รายงานการละเมือ - ข้อกำหนดในการให้บริการ - นโขบายความเป็นเ</u> | <u>ส่วนตัว</u> |              |
| Google พอรม                                                                                                    |                |              |

๓. เจ้าหน้าที่ได้รับข้อความ และทำการตรวจสอบข้อมูลรายละเอียดผ่าน Google Drive พร้อมกับดำเนินการปริ้นแบบขอรับบริการออนไลน์
 ๔. เมื่อผู้บริหารได้พิจารณาแล้วเจ้าหน้าที่จะแจ้งผลการพิจารณาให้ท่านทราบผ่านช่องทางการติดต่อตามที่ท่านระบุโดยเร็วพร้อมดำเนินการในส่วนที่
 เกี่ยวข้องต่อไป